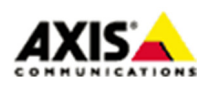

#### ■はじめに

本ドキュメントでは、ファームウェアバージョン 7.1x以上を搭載した Axis ネットワークカメラを イベントを利用して定期的に自動で再起動させるための設定について説明します。

#### ■設定手順

手順1:Axis ネットワークカメラの時刻を設定する

スケジュールイベントを正しく実行するために、Web ブラウザ経由で、Axis ネットワークカメラの設定 ページにアクセスして時刻をあわせます。

【手動で時刻を合わせる場合】

- 1. 「システム」タブ内の「日付と時刻」ページを開きます。
- 2. 「タイムゾーン」欄のプルダウンリストより、「GMT+09 (大阪、札幌、東京、ソウル)」を選択し ます。
- 3. 「日付と時刻の自動設定」スイッチをオフにして、現在の日時(年月日と時刻)を入力します。

|    | 日付と時刻の!<br>年<br>2018<br>時<br>グ<br>10<br>11<br>24時 | 自動設定<br>月 日<br>10 01<br>15<br>間形式を使用 | ]      |     | タイムソー<br>GMT+09<br>夏/冬時間調 | -ン<br>(大阪、札幌、東京、<br>調整 | 、ソウル) |      | <b>V</b> |
|----|---------------------------------------------------|--------------------------------------|--------|-----|---------------------------|------------------------|-------|------|----------|
| 画像 | ストリーム                                             | オーバーレイ                               | 音声 PTZ | プライ | パシーマスク                    | ビューエリア                 | アプリ   | システム |          |

#### 【NTP サーバーと時刻を同期する場合】

- 1.「システム」タブ内の「日付と時刻」ページを開きます。
- 2. 「タイムゾーン」欄のプルダウンリストより、「GMT+09 (大阪、札幌、東京、ソウル)」を選択し ます。
- 「日付と時刻の自動設定」スイッチをオンにして、「NTP サーバーに接続する」欄の「手動」チェックボックスへチェックを入れて、「NTP サーバー」欄へ、ご指定の NTP サーバーのアドレスを入力します。

※記載の内容は予告無く変更することがあります。記載の内容は 2018 年 11 月現在のものです。

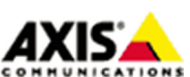

1

|        | 日本U<br>日本U<br>日本U<br>日本U<br>日本U<br>日本U<br>日本U<br>日本U<br>日本U<br>日本U | <ul> <li>動設定</li> <li>月</li> <li>日</li> <li>10</li> <li>01</li> <li>引形式を使用</li> <li>接続する</li> <li>P)</li> </ul> | ]    |        | タイムソー<br>GMT+09<br>夏/冬時間 | -ン<br>(大阪、札幌、東京、<br>明整 <b>0</b> 0 | ソウル) |      | r |
|--------|--------------------------------------------------------------------|----------------------------------------------------------------------------------------------------|------|--------|--------------------------|-----------------------------------|------|------|---|
| i像 スト! | 1-L                                                                | オーバーレイ                                                                                                    | 音声 P | TZ プライ | イバシーマスク                  | ビューエリア                            | アプリ  | システム |   |

## 手順 2 : Recipients を設定する

1. 「システム」タブ内の「イベント」ページを開いて、「Recipients」 タブをクリックして、「Add」を クリックします。

| Events                |            |           |             |               |           |   |
|-----------------------|------------|-----------|-------------|---------------|-----------|---|
| Action rules          | Recipients | Schedules | Recurrences | Manual trigge | ers       |   |
| Recipien              | its        |           |             |               |           |   |
| <b>Recipients Lis</b> | t          |           |             |               |           |   |
| Name                  | Туре       | Address   | Upload      | i path        | User name |   |
|                       |            |           |             |               |           | ~ |
| Add                   | View       | Сору      | Remove      |               |           |   |

2. 「Recipient Setup」 画面にて、以下のように設定して、「OK」をクリックして設定を保存します。

| Recipient Setup                                                 |                                       |  |  |  |  |  |  |  |
|-----------------------------------------------------------------|---------------------------------------|--|--|--|--|--|--|--|
| Name:                                                           | Restart                               |  |  |  |  |  |  |  |
| Туре:                                                           | HTTP V                                |  |  |  |  |  |  |  |
| URL:                                                            | http://127.0.0.1/axis-cgi/restart.cgi |  |  |  |  |  |  |  |
| Login Credentials                                               | Login Credentials                     |  |  |  |  |  |  |  |
| User name:                                                      | root                                  |  |  |  |  |  |  |  |
| Password:                                                       | •••••                                 |  |  |  |  |  |  |  |
| Proxy settings                                                  |                                       |  |  |  |  |  |  |  |
| Test                                                            |                                       |  |  |  |  |  |  |  |
| Test the connection to the specified HTTP server Test OK Cancel |                                       |  |  |  |  |  |  |  |

※記載の内容は予告無く変更することがあります。記載の内容は2018年11月現在のものです。

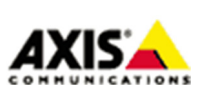

 $\mathbf{2}$ 

Name

半角英数で任意の名前を指定してください。(例: Restart)

<u>Type:</u> 「HTTP」を選択します。

<u>URL:</u>

以下の内容を入力します。 http://127.0.0.1/axis-cgi/restart.cgi

<u>User name:</u> root と指定します。

-----

<u>Password:</u>

ネットワークカメラの root ユーザパスワードを指定します。

- 手順3:再起動を実施するスケジュールを設定する(毎週日曜日の正午に再起動する場合)
  - 1. 「システム」タブ内の「イベント」ページを開いて、「Schedules」 タブをクリックして、「Add」をク リックします。

| Events                                                      |            |           |             |                |
|-------------------------------------------------------------|------------|-----------|-------------|----------------|
| Action rules                                                | Recipients | Schedules | Recurrences | Manual trigger |
| Schedul                                                     | es         |           |             |                |
| Schedules Lis                                               | t          |           |             |                |
| Name<br>After Hours<br>Office Hours<br>Weekdays<br>Weekends |            |           |             | - ^            |
| Add                                                         | Modify     | Remove    |             |                |

2. 「Schedule Setup」画面にて、以下のように設定して、「OK」をクリックして設定を保存します。

| Schedul     | e Setup                       |
|-------------|-------------------------------|
| Name:       | Sunday                        |
| Туре:       | Daily 🔻                       |
| Start time: | 12:00 (hh:mm)                 |
| End time:   | 12:01 (hh:mm)                 |
| Days:       | Mon Tue Wed Thu Fri Sat 🗹 Sun |
|             | OK Cancel                     |

※記載の内容は予告無く変更することがあります。記載の内容は2018年11月現在のものです。

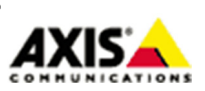

3

Name

半角英数で任意の名前を指定してください。(例: Sunday)

<u>Type:</u> 「Daily」を選択します。

<u>Start time</u>

12:00 と指定します。(正午の場合)

<u>End time</u>

12:01 と指定します。(Start time の1分後の時間を指定)

<u>Days:</u>

「Sun」にのみチェックを入れます。(日曜日の場合)

※ご注意ください※

終了時刻(End time)は、開始時刻(Start time)の 1 分後の時間を指定してください。同じ時刻を設定 した場合、再起動イベントが繰り返し実行されてしまう状態となってしまい、再起動イベントをリセッ トするために、カメラの初期化が必要となってしまう場合がございます。

#### 手順4: 再起動イベント (Action rules) を設定する

1. 「システム」タブ内の「イベント」ページを開いて、「Action rules」 タブをクリックして、「Add」をクリ ックします。

| Action rules Recipients Action Rules | Schedules | Recurrences | Manual triggers |           |   |
|--------------------------------------|-----------|-------------|-----------------|-----------|---|
| Action Rule List                     |           |             |                 |           |   |
| Name Trig                            | jger      | Schedule    | Action          | Recipient | * |
|                                      |           |             |                 |           | • |
| Add Copy                             | Modify    | Remove      |                 |           |   |

2. 「Action Rule Setup」画面にて、以下のように設定して、「OK」をクリックして設定を保存します。

※記載の内容は予告無く変更することがあります。記載の内容は 2018 年 11 月現在のものです。

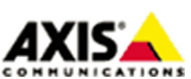

4

| Enable rule                                        |                                                                                       |            |
|----------------------------------------------------|---------------------------------------------------------------------------------------|------------|
| Name:                                              | Restart                                                                               |            |
| Condition                                          |                                                                                       |            |
| Trigger:                                           | Time  Start cond                                                                      | ition only |
|                                                    | Use Schedule                                                                          |            |
| Schedule:                                          | Sunday   New Schedule                                                                 |            |
| Additional conditions                              |                                                                                       |            |
| Wait at least 00:00:00                             | before re-running the rule (max 23:59:59)                                             |            |
|                                                    |                                                                                       |            |
| Type:                                              | Send Notification                                                                     |            |
| Туре:                                              | Send Notification   Restart  New Recipient                                            |            |
| Type:<br>*Message parameter:                       | Send Notification     ▼       Restart     ▼       New Recipient                       |            |
| Type:<br>*Message parameter:<br>*Custom parameter: | Send Notification     Y       Restart     Y       Name     Value       Add     Modify |            |

#### [General]欄

Enable rule

イベントを有効にするために、チェックを入れます。

<u>Name:</u>

イベントの名前です。半角英数で任意の名前を指定してください。(例: Restart)

#### [Condition]欄

<u>Trigger:</u>

上段:「Time」をリストから選択します。

下段:「Use Schedule」が自動的に選択されます。

#### <u>Schedule:</u>

手順3で設定した再起動を実施するスケジュール(例:Sunday)をリストから選択します。

#### [Actions] 欄

<u>Type:</u>

上段:「Send Notification」をリストから選択します。

下段:手順2で設定した Recipients (例: Restart)をリストから選択します。

※記載の内容は予告無く変更することがあります。記載の内容は 2018 年 11 月現在のものです。

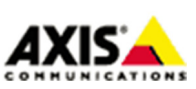

 $\mathbf{5}$ 

※再起動イベントを停止(無効)したい場合、「システム」タブ内の「イベント」ページを開いて、再起動 イベントのチェックを外してください。

| Events          |            |                   |             |                   |           |   |
|-----------------|------------|-------------------|-------------|-------------------|-----------|---|
| Action rules    | Recipients | Schedules         | Recurrences | Manual triggers   |           |   |
| Action R        | ules       |                   |             |                   |           |   |
| Action Rule Lis | st         |                   |             |                   |           |   |
| Name            | Trig       | gger              | Schedule    | Action            | Recipient |   |
| Restart         | Tim        | ie - Use Schedule | Sunday      | Send Notification | Restart   | r |
|                 |            |                   |             |                   |           |   |
|                 |            |                   |             |                   |           | - |
| Add             | Сору       | Modify            | Remove      |                   |           |   |

以上

※記載の内容は予告無く変更することがあります。記載の内容は2018年11月現在のものです。

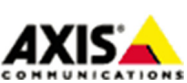

 $\mathbf{6}$